## 『绿色定期存款计划』网上银行操作指引

中银香港全年不时推出不同主题的绿色存款计划,于推广期内,客户可透 过网上银行(即 iGTB NET、中行网银(香港)及中银香港企业网上银行)开立 「绿色定期存款计划」。计划提供港元、美元及人民币的一个或多个不同期档的 定期存款。

|          | igtb net       | 中行网银(香港)及中银企业网上   |
|----------|----------------|-------------------|
|          |                | 银行                |
| 网上开立定期存  | 请参照步骤 A1 至 A5  | 请参照步骤 B1 至 B5     |
| 款简单五步即可  |                |                   |
| 完成       |                |                   |
| 如遇到权限设置  | 请参照(a)及(b)图示修改 | 请参照(c)及(d)图示修改有关设 |
| 或授权设置问题  | 有关设定           | 定                 |
| - 新资金定期存 | 步骤 C1          | 不适用于中行网银(香港)及中银   |
| 款推广计划    |                | 企业网上银行            |
| (如适用)    |                |                   |

#### iGTB NET

**步骤 A1**:以「双重认证登入」的方法登入 iGTB NET,进入仪表板选择「财资」 →「定期存款」→ 「开立定期」

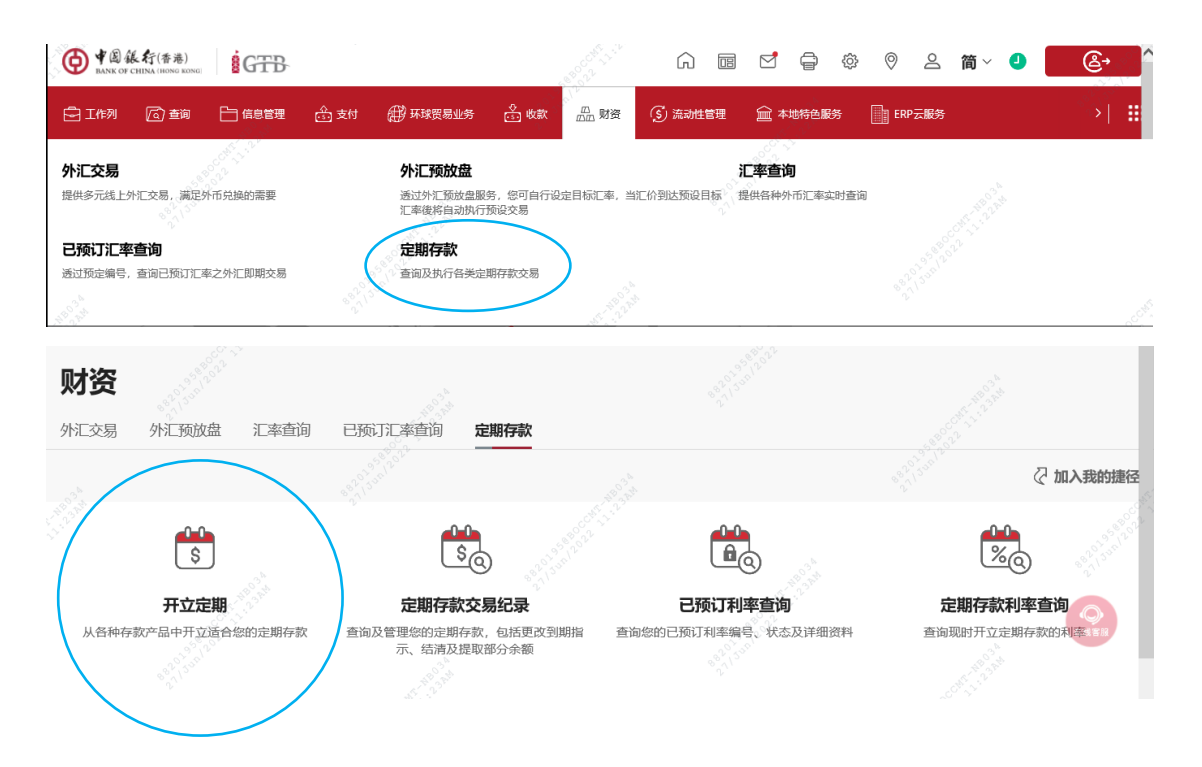

**步骤 A2**:选取「客户编号」后「产品名称」栏位便会出现,于「产品名称」内选取相关的存款产品及选取货币

| 日本К от СНИМА (НОМЯ КОЛЯ)     日本К от СНИМА (НОМЯ КОЛЯ)     日本К от СНИМА (НОМЯ КОЛЯ)     日本К от СНИМА (НОМЯ КОЛЯ)     日本К от СНИМА (НОМЯ КОЛЯ)     日本К от СНИМА (НОМЯ КОЛЯ)     日本К от СНИМА (НОМЯ КОЛЯ)     日本К от СНИМА (НОМЯ КОЛЯ)     日本К от СНИМА (НОМЯ КОЛЯ)     НОК ОТ СНИМА (НОМЯ КОЛЯ)     НОК ОТ СНИМА (НОМЯ КОЛЯ)     НОК ОТ СНИМА (НОМЯ КОЛЯ)     НОК ОТ СНИМА (НОМЯ КОЛЯ)     НОК ОТ СНИМА (НОМЯ КОЛЯ)     НОК ОТ СНИМА (НОМЯ КОЛЯ)     НОК ОТ СНИМА (НОМЯ КОЛЯ)     НОК ОТ СНИМА (НОМЯ КОЛЯ)     НОК ОТ СНИМА (НОМЯ КОЛЯ)     НОК ОТ СНИМА (НОМЯ КОЛЯ)     НОК ОТ СНИМА (НОМЯ КОЛЯ)     НОК ОТ СНИМА (НОМЯ КОЛЯ)     НОК ОТ СНИМА (НОМЯ КОЛЯ)     НОК ОТ СНИМА (НОМЯ КОЛЯ) |                                                                                                    | ê <b>9</b> | ^^                    |
|----------------------------------------------------------------------------------------------------|----------------------------------------------------------------------------------------------------|------------|-----------------------|
| 1 选择产品                                                                                                    | 选择产品                                                                                                    |            |                       |
| <ol> <li>开立定期</li> <li>2 开立定期</li> <li>2 示<sup>2</sup></li> <li>3 示<sup>2</sup></li> <li>4 示<sup>2</sup></li> </ol>                                                                                                    | * 必须输入                                                                                                    |            |                       |
| ③ 确认 602/1502                                                                                                    | 国家/地区*<br>中国香港                                                                                                    |            | ~                     |
| ④ 结果                                                                                                    | - 1000000000000000000000000000000000000                                                                                                    |            |                       |
|                                                                                                    | 720.<br>如有优惠码,请按此处输入 >                                                                                                    |            |                       |
|                                                                                                    | 产品名称*<br>跨币绿色存款(港元兑人民币)                                                                                                    |            | 8820 <sup>1,330</sup> |
|                                                                                                    | 产品介绍〉<br>您币*                                                                                                    |            | の在地客服                 |
| Part State State                                                                                                    | CNY<br>此计划只支持扣账货币有别于定期存款货币。                                                                                                    |            | ~                     |
| く返回                                                                                                    | 25 <sup>1</sup> 2 <sup>1</sup> 2 <sup>1</sup> 2 <sup>1</sup> 2 <sup>1</sup> 2 <sup>1</sup> 2 <sup>1</sup> 2 <sup>1</sup> 2 <sup>1</sup> 2 <sup>1</sup> 2 | 清除         | 递交                    |

**步骤 A3**: 输入本金金额、存款期及相关资料,可于下一版面见到最新的**优惠利** 率

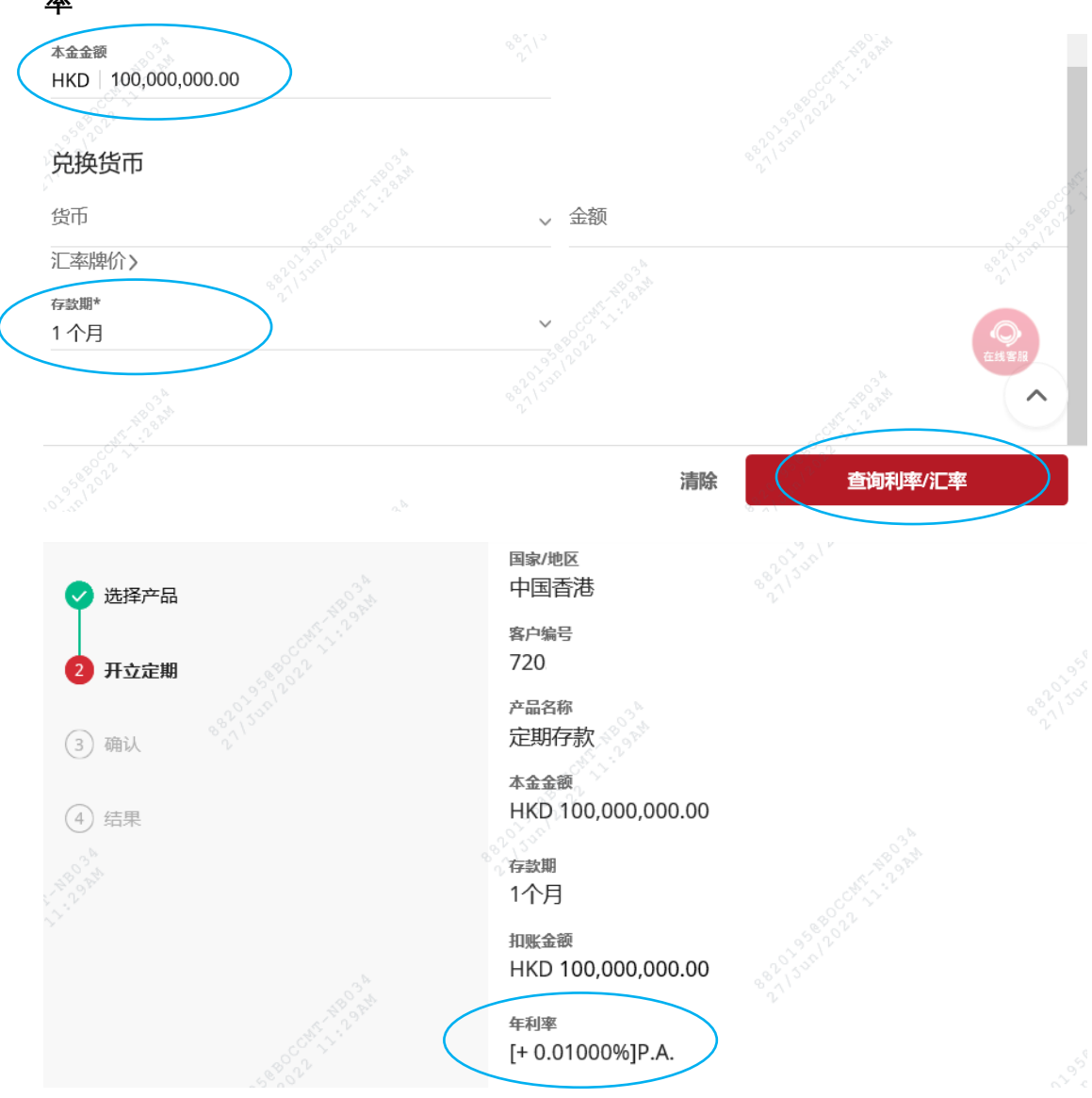

**步骤 A4**: 输入交易资料后,检查确认。完成所需授权后,交易即可生效。如需 查阅工作列详情,请点击「状态查询」。

| ♥ 选择产品   | 您的交易现等候第二授权<br>交易参考号:00000021779> 交易日期及时间: 2019年01月23日10:09 GMT+8:00 |
|----------|----------------------------------------------------------------------|
| 1 SLAERS |                                                                      |
| 🥑 确认     | 经办人员 授权人员                                                            |
| ✓ 结果     | 2004 2004                                                            |
|          | 请选择您的下一步:                                                            |
|          | 状态查询                                                                 |

**步骤 A5**: 成功开立的定期存款可于「财资」→「定期存款」→ 「定期存款交易 记录」中查看

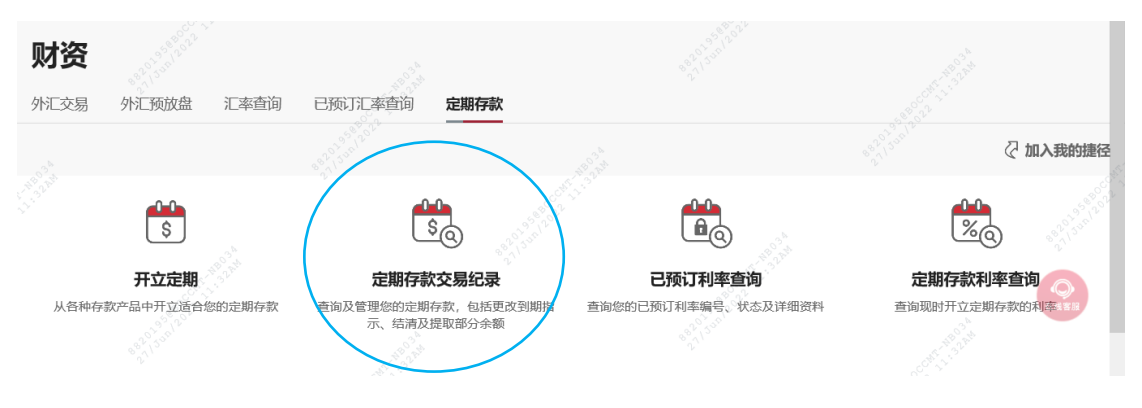

### (a) 权限设置问题,请前往「控制中心」修改「权限组合设定」→「财资」→ 「定期存款」的功能权限及账户权限

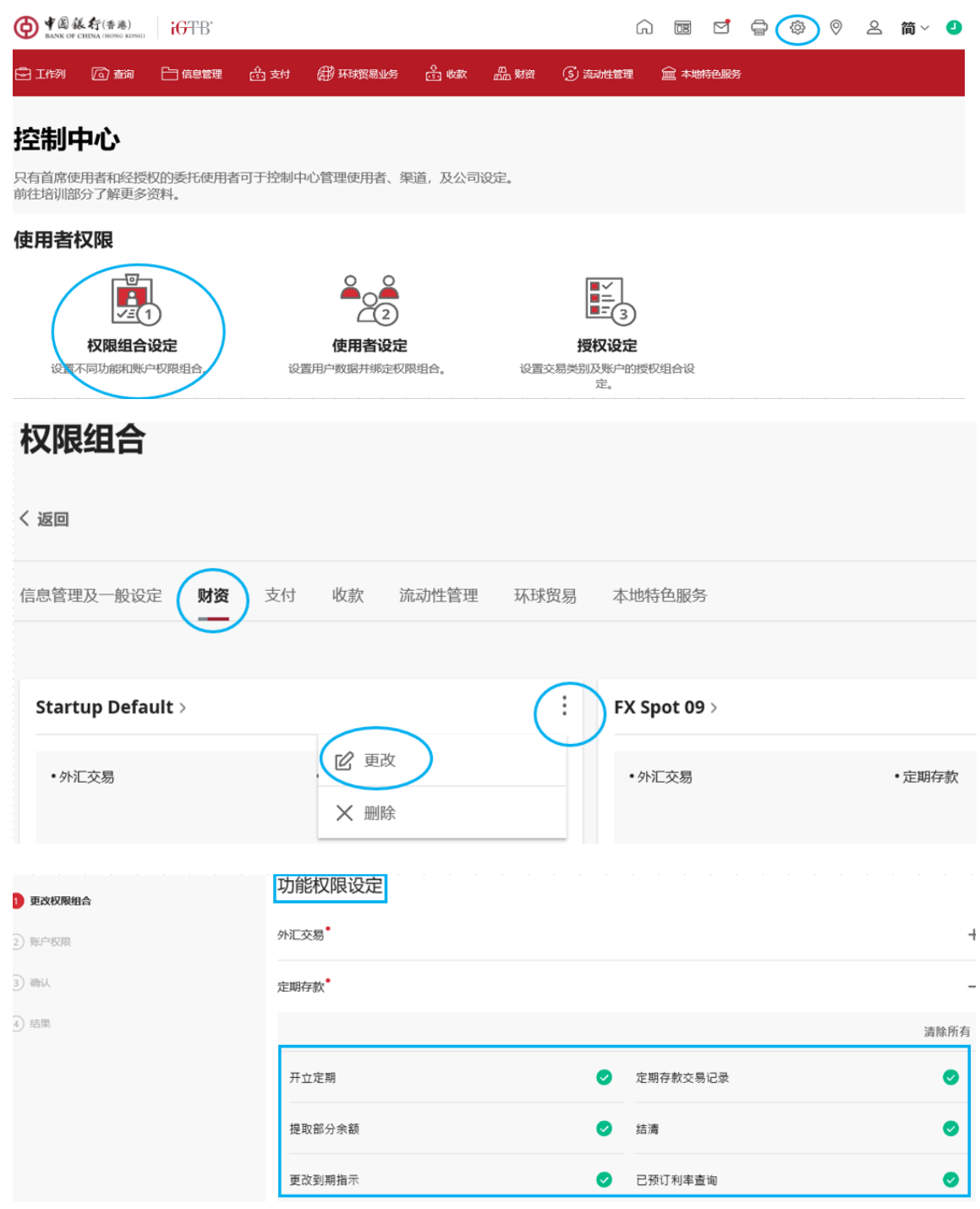

| ✔ 更改权限组合 | 账户权限                                                |              |
|----------|-----------------------------------------------------|--------------|
| 2 账户权限   | <b>一般存款设定</b> 存款扣账账户 外汇即期                           |              |
| 3) 确认    | *选择可使用定期存款功能的公司。                                    | ③ 快速工具       |
| ④ 结果     | воснк                                               |              |
|          | 720<br>中国香港  <br>BANK OF CHINA (HONG KONG)<br>BOCHK |              |
|          | 查询 🗸                                                |              |
|          | 输入 🕑                                                | $\widehat{}$ |

(b) 授权设置问题,请前往「控制中心」修改「授权设定」中的「一般存款设定 - 交易」及「存款扣账账户 - 交易」。

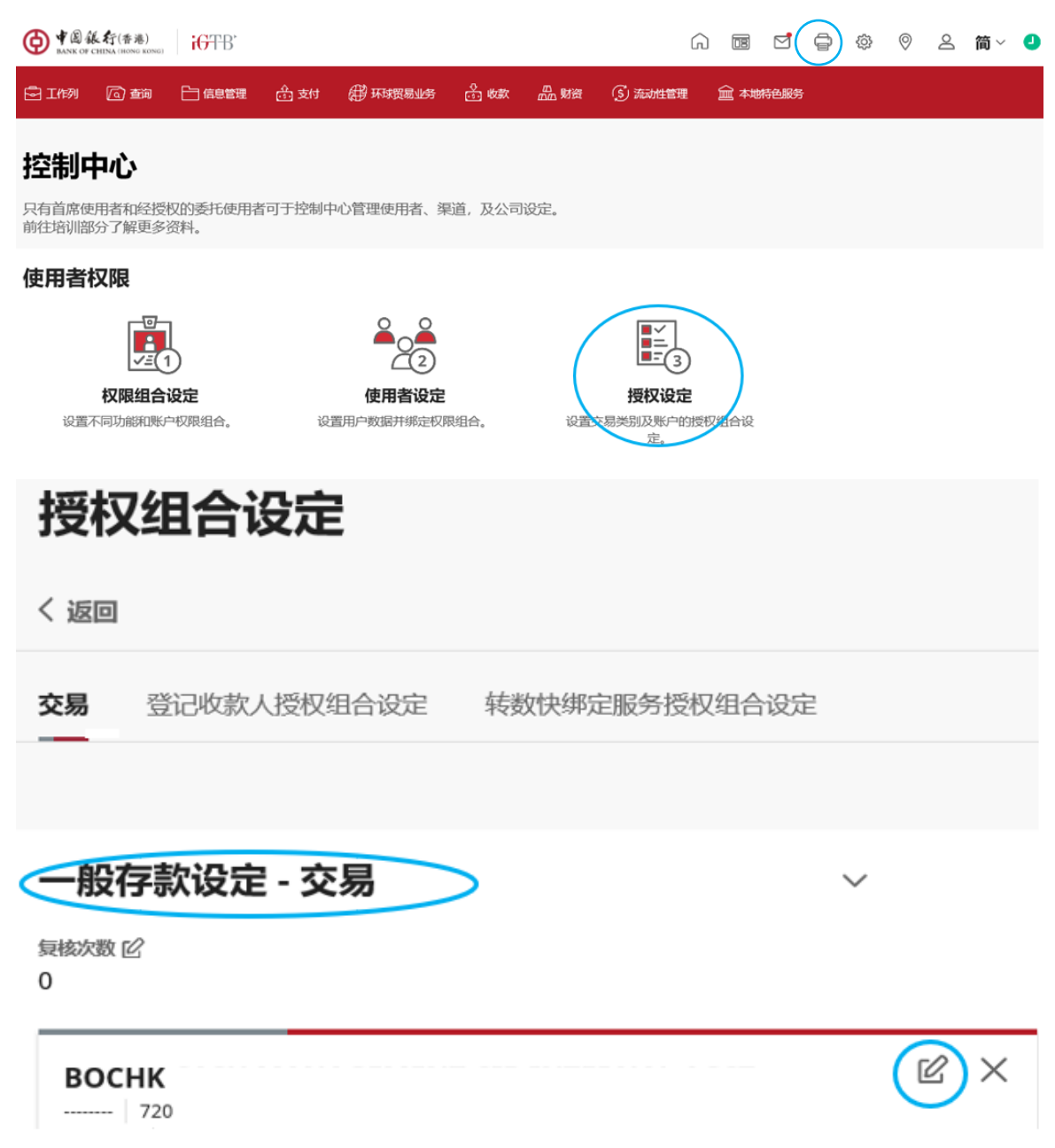

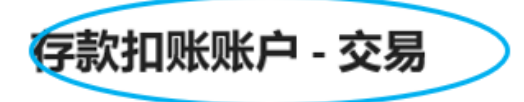

复核次数 🖸

0

| BOCHK<br>012<br>中国香港 港元储蓄账户<br>BOCHK | × |
|--------------------------------------|---|
| 上限金额 1: HKD 100.00                   | ~ |

 $\sim$ 

#### 中行网银(香港)及中银企业网上银行

**步骤 B1**: 以「双重认证登入」的方法登入 BOCNET HK 或 CBS Online,选择 「现金管理」→「定期存款」→ 「开立定期存款」

| 中行網設             | [ <b>香港</b> ] |      |         |      |        |        |     |        |      |    |    | ♠ <u>首页</u> | ENG   S |
|------------------|---------------|------|---------|------|--------|--------|-----|--------|------|----|----|-------------|---------|
| 我的捷径 🚽           | 现金管理          | 贸易服务 | 信用卡     | 保险   | 投资     | 强积金    | 托管  | 授权中心   | 下载中心 | 管理 | 工具 |             |         |
|                  | 查询            | ►    | 定期存款    | 货币兑换 | 本地     | 流动资金管理 | 海外济 | 充动资金管理 | 維护   |    |    |             |         |
| ▶ 账白全额           | 付款            | ▶ 5  | 里>查询>账户 | 余额   |        |        |     |        |      |    |    |             |         |
|                  | 收款            | ►    |         |      | /      |        |     |        |      |    |    |             | ł       |
| ▶ ∑勿注直           | 定期存款          | •    | 开立定期存款  | t /  |        |        |     |        |      |    |    |             |         |
| ▶ 交易状态           | 货币兑换          | •    | 交易状态    |      |        |        |     |        |      |    |    |             |         |
| ▶ <u>汇款查询</u>    | 本地流动资金管       | 管理 🕨 | 已预订利率   | 香港   | ~      |        |     |        |      |    |    |             |         |
| ▶ <u>支票/本票查询</u> | 海外流动资金管       | 管理 🕨 | 存款利率    | 中国的  | 眼行(香港) | 有限公司 🖌 |     |        |      |    |    |             |         |
| ▶ <u>贷款查询</u>    | 維护            | •    |         | 全部   |        |        |     |        |      |    |    |             |         |

**步骤 B2**:选取「客户编号」后「产品名称」栏位便会出现,在「产品名称」内选取相关的存款产品及选取货币

| 中行網銀震調                                       |                                      |          |              |      | ♠ 並豆 | ENG   繁 | 联络我们 | 香港时间:2025/12/31 | TOKEN1 | 退出      |
|----------------------------------------------|--------------------------------------|----------|--------------|------|------|---------|------|-----------------|--------|---------|
| 我的捷径 ▼ 现金管理 贸                                | 贸易服务 信用卡 保险                          | 投资 强积金   | 托管 授权中心      | 下载中心 | 管理   | 工具      |      |                 |        | <b></b> |
| 查询 付款                                        | 收款 定期存款 货币兑担                         | 本地流动资金管理 | 海外流动资金管理     | 维护   |      |         |      |                 |        |         |
| ▶ <u>开立定期存款</u><br>你在此:<br>步骤                | 现金管理 > 定期存款 > 开立定期存<br>1 ▶ 2 ▶ 3 ▶ 4 | F款       |              |      |      | l 🕐 is  |      | 服务指南 🕐 词汇       | 💮 加入我  | 的捷径     |
| ▶ <u>已预订利率</u> (* 选择性<br>开立5                 | <sup>1输入)</sup><br>定期存款              |          |              |      |      |         |      |                 |        | •       |
| ▶ <u>存款利率</u> 客户组                            | 编号 012-                              |          | $\checkmark$ |      |      |         |      |                 |        |         |
| 更新 产品                                        | 名称 绿色定期                              | 存款计划     | 一位招          |      |      |         |      |                 |        |         |
| ▲ 存款]                                        | 货币 [HKD 港7                           |          |              |      |      |         |      |                 |        |         |
| 待办事項 🔺                                       | 订利率号码 *                              |          |              |      |      |         |      |                 |        |         |
| > 等候授权: 0                                    |                                      |          |              |      |      |         |      |                 |        |         |
| <ul> <li>▶ 等候修改: 0</li> <li>◆ 被拒纳</li> </ul> |                                      |          |              |      |      |         |      | ▶ 开立定期存款        | 7      | 青除      |

### **步骤 B3**: 输入本金金额、存款期及其他相关资料,可于下一版面见到最新的优 **惠利率**

| 中行網銀票測                                       |                                  |                  |         |                 |                  | <b>*</b> <u>210</u> | ENG   SE | 影战我们         | 香港时间:202 | 5/12/31 TOKE     | N1 2012 ^ |
|----------------------------------------------|----------------------------------|------------------|---------|-----------------|------------------|---------------------|----------|--------------|----------|------------------|-----------|
| 我的捷任 ▼ 現金管                                   | <b>理</b> 贸易服务 信用                 | 卡 保险 投资          | 强积金     | 托管 投权中心         | 下载中心             | 管理                  | 工具       |              |          |                  |           |
| 查询                                           | 付款 收款 定期待                        | 数 货币兑换 本         | 地流动资金管理 | 海外流动资金管理        | 堆护               |                     |          |              |          |                  |           |
| ▶ <u>开立定题存款</u>                              | 你在此:現金管理>定期存<br>步骤 1 ▶ 2 ▶ 3 ▶ [ | ¥軟 > 开立定期存款<br>4 |         |                 |                  |                     |          | <b>4</b> 110 | 1 🕐 1000 | <u>     联告指定</u> | (?) IEC   |
| ▶ <u>交易状态</u>                                | (* 选择性输入)                        |                  |         |                 |                  |                     |          |              |          |                  |           |
| ▶ <u>已预订和率</u>                               | 存款资料                             |                  |         |                 |                  |                     |          |              |          |                  |           |
| ▶ <u>容数形率</u>                                | 客户编号                             | 012-             |         |                 |                  |                     |          |              |          |                  |           |
| 2.5                                          | 客户名称                             |                  |         |                 |                  |                     |          |              |          |                  |           |
| ≥ <u>政件理</u>                                 | 产品名称                             | 绿色定期存款计划         | >       | •               |                  |                     |          |              |          |                  |           |
| 5550                                         | 本金金額                             | HKD 1000000      | (可准确至   | 两个小数位)(必须及只能    | 填写「本金金調          | 乱成「見                | 失货币金额    | ,其中一栏)       |          |                  |           |
| N77-9-2                                      | 兑换货币*                            | 货币 请选择           | 2 金額    | <u>27.86.08</u> | <u>伯(可准确至</u> 两个 | 卜小数位)               |          |              |          |                  |           |
| >等续修改: 0                                     | 存款期                              | 2个月 💟            |         |                 |                  |                     |          |              |          |                  |           |
| <ul> <li>◆ 被拒約</li> <li>▶ 一般服务: 0</li> </ul> | 汇率合约*                            |                  |         |                 |                  |                     |          |              |          |                  |           |
| ▶ 贸易服务:                                      |                                  |                  |         |                 |                  |                     |          |              |          |                  |           |

| 中行網銀                                                |                           |                              |                   |                   |              | <b>*</b> <u>20</u> | ENG   🕱    | <u>影協我们</u>  | 香港时间:2          | 025/12/31 | FOKEN1        | NO.          |
|-----------------------------------------------------|---------------------------|------------------------------|-------------------|-------------------|--------------|--------------------|------------|--------------|-----------------|-----------|---------------|--------------|
| 我的捷任 🔻 現金管                                          | 理 贸易服务 信用                 | 卡 保险                         | 投资 强权金            | 托管 授权中心           | 下载中心         | 管理                 | 工具         |              |                 |           |               |              |
| 查询                                                  | 付款 收款 定期情                 | <b>K</b> 軟 货币兑换              | 本地流动资金管理          | 海外流动资金管理          | 谁护           |                    |            |              |                 |           |               |              |
| <ul> <li>▶ <u>开立定题存款</u></li> <li>▶ 交易状态</li> </ul> | 你在此:現金管理>定期<br>步骤 1▶2▶3▶[ | 存款>开立定期存款<br>4               |                   |                   |              |                    |            | <b>4</b> 210 | 1 🕐 <u>1999</u> |           | <u>54m</u> (? | ) <u>isr</u> |
| > ERITRIK                                           | (* 选择性输入)                 |                              |                   |                   |              |                    |            |              |                 |           |               |              |
| h. WHEELER                                          | 存款资料                      |                              |                   |                   |              |                    |            |              |                 |           |               | <u> </u>     |
| P INLINE                                            | 客户编号 ^                    |                              |                   |                   |              |                    |            |              |                 |           |               |              |
| 里斯                                                  | 客户名称                      |                              |                   |                   |              |                    |            |              |                 |           |               |              |
| ≥ <u>政件理</u>                                        | 产品名称                      | 绿色定期存款计                      | 划                 |                   |              |                    |            |              |                 |           |               |              |
| 654580                                              | 本金金額                      | нкр 1,000,000                | .00               |                   |              |                    |            |              |                 |           |               |              |
|                                                     | 存取期                       | 2 个月                         |                   |                   |              |                    |            |              |                 |           |               |              |
| > 等供包包: 0<br>> 等供修改: 0                              | 扣账金额                      | HKD 1,000,00                 | 0.00              |                   |              |                    |            |              |                 |           |               |              |
| ♥ 被阻峭                                               | 2#                        |                              |                   |                   |              |                    |            |              |                 |           |               |              |
| 一般服务: 0 贸易服务:                                       | 年初年末                      | [+1.66500%]P.A.<br>(标准年利率[+0 | 01000%JP.A. + 阿上標 | 行优惠和率 [+ 0.00020% | jP.A. + 额外优惠 | (利率 [+ 1.6         | 5480%]P.A. | )            |                 |           |               |              |

#### **步骤 B4:** 输入交易资料后, 检查确认。完成所需授权后, 交易即可生效。

| 中行網銀(雪港)                                           |                        |                  |          |          |      | ★ <u>首页</u> | <u>ENG</u>  繁 | 联络我们  | 香港时间:2025/12/    | 1 TOKEN1 | 退出   | î |
|----------------------------------------------------|------------------------|------------------|----------|----------|------|-------------|---------------|-------|------------------|----------|------|---|
| 我的捷径 ▼ 現金管                                         | 理 贸易服务                 | 信用卡 保险           | 投资 强积金   | 托管 授权中心  | 下载中心 | 管理          | 工具            |       |                  |          |      | 1 |
| 查询                                                 | 付款 收款 定                | 期存款 货币兑换         | 本地流动资金管理 | 海外流动资金管理 | 维护   |             |               |       |                  |          |      |   |
| ▶ <u>开立定期存款</u>                                    | 你在此:現金管理>定<br>步骤 1▶2▶3 | 期存款 > 开立定期存意 ▶ 4 | t        |          |      |             |               | 占 माध | I 🕐 <u>iäm</u> 🌄 | 服务指南     | ? 词汇 |   |
| <ul> <li>▶ <u>已预订利率</u></li> </ul>                 | 请检查本页资料                | 科无误,方作确定         | ž •      |          |      |             |               |       |                  |          |      |   |
| ▶ 在款利率                                             | 交易类别                   | 开立定期存款           |          |          |      |             |               |       |                  |          |      |   |
| 更新                                                 | 存款资料                   |                  |          |          |      |             |               |       |                  |          |      | I |
|                                                    | 客户编号                   |                  |          |          |      |             |               |       |                  |          |      |   |
| 待办事项 🔺                                             | 客户名称                   |                  |          |          |      |             |               |       |                  |          |      |   |
| > 等候授权: 0                                          | 产品名称                   | 绿色定期存款           | 次计划      |          |      |             |               |       |                  |          |      |   |
| <ul> <li>&gt; 等候修改: 0</li> <li>&gt; 補担物</li> </ul> | 本金金额                   | нкр 1,000,000    | .00      |          |      |             |               |       |                  |          |      |   |
| > 一般服务: 0                                          | 汇率                     |                  |          |          |      |             |               |       |                  |          |      |   |
| ▶ 贸易服务:                                            | 扣账金额                   | HKD 1,000,000    | 0.00     |          |      |             |               |       |                  |          |      |   |
|                                                    | 扣账账户号码                 |                  |          |          |      |             |               |       |                  |          |      |   |
| 75 ila                                             | 扣账账户名称                 |                  |          |          |      |             |               |       |                  |          |      |   |

#### **步骤 B5**: 成功开立的定期存款可在「现金管理」→「定期存款」→ 「交易状 本」由杏香

|                 | 心」「旦伯                                        |             |             |                              |        |    |      |                    |                       |      |       |             |              |          |
|-----------------|----------------------------------------------|-------------|-------------|------------------------------|--------|----|------|--------------------|-----------------------|------|-------|-------------|--------------|----------|
|                 | 中行網銀(香港)                                     |             |             |                              |        |    |      | <b>★</b> <u>前页</u> | ENG   繁               | 联络我们 | 香港时间: | 2025/12/31  | TOKEN1       | 退出 ^     |
|                 | 我的捷径 现金管                                     | 理 贸易服务      | 信用卡 保险      | 投资 强积金                       | 托管 授权  | 中心 | 下载中心 | 管理                 | 工具                    |      |       |             |              | <b></b>  |
|                 | 查询                                           | 付款 收款       | 定期存款 伊币兑换   | 本地流动资金管理                     | 海外流动资金 | 管理 | 维护   |                    |                       |      |       |             |              |          |
| _               | ▶ <u>开立定期存款</u>                              | 你在此: 现金管理 > | 定期存款 > 交易状态 |                              |        |    |      | <b>4</b> 91        | <u>én</u> 🥐 <u>18</u> | in 🚺 | 服务指南  | ? <u>ji</u> | <u>لائمة</u> | 的捷径      |
| $\overline{\ }$ | ▶ 交易状态                                       | (* 选择性输入)   |             |                              |        |    |      |                    |                       |      |       |             |              |          |
|                 | ▶ <u>已預订利率</u>                               | 交易状态        |             |                              |        |    |      |                    |                       |      |       |             |              | <u> </u> |
|                 | ▶ <u>存款利率</u>                                | 账户号码        | 全部          | $\checkmark$ $\triangleleft$ |        |    |      |                    |                       |      |       |             |              |          |
|                 | 更新                                           | 货币          | 全部          | ×                            |        |    |      |                    |                       |      |       |             |              |          |
|                 | ₩ <u>1111</u>                                | 每页显示的记录     | ● 25 项 〇    | ) 50 项                       |        |    |      |                    |                       |      |       |             |              |          |
|                 | 待办事项 🔺                                       | 下载格式*#      | 请选择 💙       |                              |        |    |      |                    |                       |      |       |             |              |          |
|                 | > 等候授权: 0                                    | 下载设定*       | 🗌 包括栏位名称    | 尓                            |        |    |      |                    |                       |      |       |             |              |          |
|                 | ▶ 等候修改: 0                                    |             | 下载  搜       | <u>素</u> 清除                  |        |    |      |                    |                       |      |       |             |              |          |
|                 | <ul> <li>★ 被拒纳</li> <li>▶ 一般服务: 0</li> </ul> | 注:#如选择下霸    | 战档案,必须选择「下载 | 格式」。                         |        |    |      |                    |                       |      |       |             |              |          |

(c) 使用者设定问题,请前往「管理」→「使用者设定」→「使用者名单」选 取拟修改的用户,修改「功能性权限设定」中「定期存款」部分及「账户权 限设定」中「定期账户」部份

| 中行網銀續港                                                                                                    | ]                                                          |                                     | * <u>11</u>          | [ ENG   鳘 联结     | 我们 香港时间:2025/12/31                          | TOKEN1            |
|----------------------------------------------------------------------------------------------------|------------------------------------------------------------|-------------------------------------|----------------------|------------------|---------------------------------------------|-------------------|
| 我的捷径 🔻 现金1<br>活动纲                                                                                                   | 會理 贸易服务 信用卡 保险<br>记录 使用者设定 授权组合设定 收索                       | 投资 强积金 托管 授权中心<br>达账户名单授权设定 持有人账户名单 | 下载中心 管理<br>更改密码 其 活动 | <b>工具</b><br>纪录  | •                                           | Ē                 |
| ▶ <u>最後一笔交易</u><br>▶ ☆星/3&                                                                                          | 你在此: 管理 > 活动纪录 > 最后一笔交易                                    |                                     | 使用                   | 者设定              | <ul><li>▶ 使用者名单</li><li>▶ 现存使用者纪录</li></ul> | )加人我的據徑           |
| 活动纲                                                                                                    | 已录 使用者设定 授权组合设定 收差                                         | 大账户名单授权设定 持有人账户名单                   | 更改密码 其他设定            |                  |                                             |                   |
| <ul> <li>▶ 使用者名单</li> <li>▶ 孤存使用者纪录</li> </ul>                                                                      | 你在此: 管理 > 使用者设定 > 使用者名单                                    |                                     |                      | <b>ब</b> ्र मिरा | 🕐 说明 🌄 服务指离                                 | 🚯 加入我的據径          |
| ▶ <u>巳注销纪录</u>                                                                                                    | (* 选择性输入)                                                  |                                     |                      |                  | 保安编码器机身                                     | ·编号 :10-0016981-0 |
| 更新                                                                                                    | 使用者搜索<br>使用者名称*<br>使用者代号*<br>状态<br>全部▼                     |                                     |                      |                  |                                             | •                 |
| <ul> <li>&gt; 等候授权: 0</li> <li>&gt; 等候修能改: 0</li> <li>&gt; 被拒纳</li> <li>&gt; 一般服务: 0</li> <li>&gt; 贸易服务:</li> </ul> | <ul> <li>「「「」」「「」」「」」「」」「」「」」「」」「」」「」」「」」「」」「」」「</li></ul> |                                     |                      |                  |                                             |                   |
|                                                                                                    | 使用者代号 🔶                                                    | 使用者名称                               | 状态                   |                  | 动作                                          |                   |
| 查询 🔻                                                                                                    | AUTHI                                                      | AUTH1                               | 現行                   | 家結               | 删除 重设密码                                     |                   |
|                                                                                                    | P1                                                         | <u>P1</u>                           | 现行                   |                  |                                             |                   |

| 中行網銀續港                                                                                         | 0                                                          |                                                                                                  |                                                              | ♠ 菹豆 ENG I繁 账                             | 结我们 香港时间:2025/12/31 TOKEN1 通過出 / |
|------------------------------------------------------------------------------------------------|------------------------------------------------------------|--------------------------------------------------------------------------------------------------|--------------------------------------------------------------|-------------------------------------------|----------------------------------|
| 我的捷径 ▼ 現金<br>活动約                                                                               | 管理 贸易服务 信用卡 (<br>纪录 使用者设定 授权组合设定                           | R险 投资 强积金 托1<br>收款人账户名单授权设定 持                                                                    | 會 授权中心 下载中心<br>有人账户名单 更改密码 其他                                | 管理 工具<br>设定                               |                                  |
| <ul> <li>▶ 使用者名单</li> <li>▶ 現存使用者紀彙</li> </ul>                                                 | 你在此:管理>使用者设定>使用者<br>步骤 1▶2▶3▶4                             | 名单                                                                                               |                                                              |                                           | 🍓 列印 🕐 道明 🌄 服务指定                 |
| ▶ 已注拍纪录<br>更新                                                                                  | 参照使用者设定<br>使用者选择#                                          | ▼<br>→<br>→<br>→<br>→<br>→<br>→<br>→<br>→<br>→<br>→<br>→<br>→<br>→<br>→<br>→<br>→<br>→<br>→<br>→ | 约网边常型自动展示话使用麦根有的                                             | 40784 ·                                   |                                  |
| ▶ 数件匣<br>持力事項 ▲                                                                                | 功能性权限设定<br>又現金管理                                           | 1994-910CLUJE OVERADINE 91KHK -                                                                  |                                                              | 2444 ·                                    | *                                |
| <ul> <li>&gt; 等候授权: 0</li> <li>&gt; 等候修改: 0</li> <li>&gt; 被拒約</li> <li>&gt; 一約照条: 0</li> </ul> | <b>付款</b><br>☑ 转账                                          | ☑ 特快转账                                                                                           | <ul> <li>电子转账(特快处理)</li> </ul>                               | ☑ 电子转账                                    |                                  |
| ▶ 贸易服务:                                                                                        | <ul> <li>☑ 电汇</li> <li>☑ 申颁支票簿</li> <li>☑ 中领支票簿</li> </ul> | <ul> <li>✓ 汇票</li> <li>✓ 发酵</li> <li>✓ 次時</li> </ul>                                             | <ul> <li>✓ 申银快汇</li> <li>✓ 載付账单</li> <li>✓ 禁告告言言言</li> </ul> | <ul><li>✓ 止付支票</li><li>✓ 自动转账付款</li></ul> |                                  |
| ¥Э →                                                                                           | <ul> <li>业業外判</li> <li>收款</li> <li>✓ 自动转账收款</li> </ul>     | ☑ 並及电子文集                                                                                         | ☑ 並及电子本果 ☑ 子账户交易纪录查询                                         | ☑ 存入电子支票本票                                |                                  |
| 实用资料 ▼                                                                                         | 查询<br>☑ 商户托收支票                                             |                                                                                                  |                                                              |                                           |                                  |
| 其他资讯 👻                                                                                         | 定期存款<br>☑ 开立定期存款                                           | ☑ 结清定期存款账户                                                                                       | ☑ 更改到期日指示                                                    | ☑ 利率查询                                    |                                  |

| 账户权限设定                                  |                                             |    |      |    |      |                           |
|-----------------------------------------|---------------------------------------------|----|------|----|------|---------------------------|
| 持有人账户每日授权扣款总限额(港元<br>(使用者于下列账户下的所有交易将根: | 等值金額) 999999999999900<br>階"使用者资料"所设定的授权组别操作 | +) |      |    |      |                           |
| 账号                                      | 账户名称                                        | 查询 | 输入交易 | 复核 | 授权组别 | 持有人账户每日授权扣款限额<br>(港元等值金额) |
| 所有账户使用同一设定                              |                                             |    |      |    | A Y  | 999999999999              |
| 定期账户                                    |                                             |    |      |    |      |                           |
|                                         | (TESTING)                                   | 7  |      |    | A ¥  |                           |
|                                         | (TESTING)                                   |    | V    | 4  | A V  |                           |
|                                         | (TE STINT)                                  |    | 7    | 7  | A    |                           |

# (d) 授权组合设定问题,请前往「管理」→「授权组合设定」→「一般授权设

定」,修改「持有人账户名单」及「转账交易」部分。

| 中行網設      |      |                     |                   |          |         |          |          |        | *               | 1 道页 1 | ENG IS 联络              | 我们 香港时间 | : 2025/12/31 | OKEN1 | 退出       |
|-----------|------|---------------------|-------------------|----------|---------|----------|----------|--------|-----------------|--------|------------------------|---------|--------------|-------|----------|
| 我的捷径 🔻    | 現金管理 | 里 贸易服务              | 信用卡               | 彩险 投资    | 强积金     | 托管 授权    | 中心 下載    | 中心 🌔   | 管理 工具           |        |                        |         |              |       |          |
|           | 活动纪录 | 使用者设定               | 授权组合设定            | 收款人账户4   | 名单授权设定  | 持有人账户名   | 单 更改密码   | 其      | 活动纪录            | •      |                        |         |              |       |          |
| ▶ 使用者名单   |      | 你在此:管理>使<br>步骤 1▶2▶ | 用者设定>使用者<br>3 ▶ 4 | 洛单       |         |          |          |        | 使用者设定<br>授权组合设定 |        | 一般授权设定                 | 1       | 10 流館        |       | 服务指南     |
| ▶ 现存使用者纪录 |      |                     |                   |          |         |          |          | $\sim$ | 的教人医中海里授权法      | 定      | PHY Jacobia da Lati da | NR.Cz   | -            |       |          |
| ▶ 已注销纪录   |      | 参照使用者设              | 殳定                |          |         |          |          |        | 持有人账户名单         | 6.7 Bu | 托管授权设定                 | 1       |              |       | <u> </u> |
|           | 更新   | 使用者选择#              |                   | ~        |         |          |          |        | 更改密码            |        | 本地流动资金                 | 管理授权设定  |              |       |          |
| ≥ 收件匣     | —.   | 注:#"参照使用            | 用者设定"会根据所         | f选择的使用者, | 设定其拥有的核 | Q限。权限设定将 | 自动显示该使用。 | 皆现有的   | 其他设定            | •      | 子账户收款技                 | 权设定     |              |       |          |

| 中行網銀雷測 |
|--------|

★ 首页 ENG ■ 
ENG ■ 
ENG ■ 
ENG ■ 
ENG ■ 
ENG ■ 
ENG ■ 
ENG ■ 
ENG ■ 
ENG ■ 
ENG ■ 
ENG ■ 
ENG ■ 
ENG ■ 
ENG ■ 
ENG ■ 
ENG ■ 
ENG ■ 
ENG ■ 
ENG ■ 
ENG ■ 
ENG ■ 
ENG ■ 
ENG ■ 
ENG ■ 
ENG ■ 
ENG ■ 
ENG ■ 
ENG ■ 
ENG ■ 
ENG ■ 
ENG ■ 
ENG ■ 
ENG ■ 
ENG ■ 
ENG ■ 
ENG ■ 
ENG ■ 
ENG ■ 
ENG ■ 
ENG ■ 
ENG ■ 
ENG ■ 
ENG ■ 
ENG ■ 
ENG ■ 
ENG ■ 
ENG ■ 
ENG ■ 
ENG ■ 
ENG ■ 
ENG ■ 
ENG ■ 
ENG ■ 
ENG ■ 
ENG ■ 
ENG ■ 
ENG ■ 
ENG ■ 
ENG ■ 
ENG ■ 
ENG ■ 
ENG ■ 
ENG ■ 
ENG ■ 
ENG ■ 
ENG ■ 
ENG ■ 
ENG ■ 
ENG ■ 
ENG ■ 
ENG ■ 
ENG ■ 
ENG ■ 
ENG ■ 
ENG ■ 
ENG ■ 
ENG ■ 
ENG ■ 
ENG ■ 
ENG ■ 
ENG ■ 
ENG ■ 
ENG ■ 
ENG ■ 
ENG ■ 
ENG ■ 
ENG ■ 
ENG ■ 
ENG ■ 
ENG ■ 
ENG ■ 
ENG ■ 
ENG ■ 
ENG ■ 
ENG ■ 
ENG ■ 
ENG ■ 
ENG ■ 
ENG ■ 
ENG ■ 
ENG ■ 
ENG ■ 
ENG ■ 
ENG ■ 
ENG ■ 
ENG ■ 
ENG ■ 
ENG ■ 
ENG ■ 
ENG ■ 
ENG ■ 
ENG ■ 
ENG ■ 
ENG ■ 
ENG ■ 
ENG ■ 
ENG ■ 
ENG ■ 
ENG ■ 
ENG ■ 
ENG ■ 
ENG ■ 
ENG ■ 
ENG ■ 
ENG ■ 
ENG ■ 
ENG ■ 
ENG ■ 
ENG ■ 
ENG ■ 
ENG ■ 
ENG ■ 
ENG ■ 
ENG ■ 
ENG ■ 
ENG ■ 
ENG ■ 
ENG ■ 
ENG ■ 
ENG ■ 
ENG ■ 
ENG ■ 
ENG ■ 
ENG ■ 
ENG ■

| воспетня                                       |                            |                         |                                 |                       |                     |          |
|------------------------------------------------|----------------------------|-------------------------|---------------------------------|-----------------------|---------------------|----------|
| 我的提径 ▼ 現金*                                     | 管理 貿易服务<br>コーラ 伸田者设定       | 信用卡 保险 投资 强积金<br>掺和组合设定 | 托管 授权中心 下戰中     结布人政治公司    軍政委務 | P心 管理 工具<br>其他设定      |                     |          |
| <ul> <li>一般授权设定</li> <li>□ 照易服务授权设定</li> </ul> | 你在此:管理>授权:<br>步骤 1 ▶ 2 ▶ 3 | 组合设定>一般授权设定<br>} ▶ 4    |                                 | ्रमाय (A.C.           | 11 🕐 逆明 😱 堅金指重 🧐 通江 | 🚱 加入我的捷径 |
| 托管授权设定                                         | 账户搜索                       |                         |                                 |                       |                     | •        |
| 本地流动资金管理授权设定                                   | K 1 10 K K 1 10 K          |                         |                                 |                       |                     |          |
| 子账户收款授权设定                                      | No. 500                    |                         |                                 |                       |                     |          |
| ▶ 由子账单管理服务授权设定                                 | 账户名称 *                     |                         |                                 |                       |                     |          |
| ▶ 本票外判授权设定                                     | 账户类别*                      | 请选择 🖌                   |                                 |                       |                     |          |
| 更新                                             |                            | 搜索 清除                   |                                 |                       |                     |          |
| 🕑 立件匣                                          |                            |                         |                                 |                       |                     |          |
|                                                | 持有人账户名                     | 单                       |                                 | with the distribution | ate a stored        | <u> </u> |
| 符办事项 🔺                                         | 港元储营账户                     | 账户专约                    |                                 | 账尸名称                  | 账尸类别                | •        |
| <ul> <li>等候授权: 0</li> <li>等候修时: 0</li> </ul>   |                            | 012-                    |                                 | (TESTING)             | 港元储蓄账户              |          |
| ♥ 被拒纳                                          |                            | 012-                    |                                 | (TESTING)             | 港元储蓄账户              |          |
| ▶ 一般服务: 0                                      |                            | 012-                    |                                 | (TESTING)             | 港元储蓄账户              |          |
| ▶ 贸易服务:                                        |                            | 012                     |                                 | (TESTING)             | 港元储蓄账户              |          |
|                                                | 港元往来账户                     | 1                       |                                 |                       |                     |          |
| 春海 ▼                                           |                            | 012-                    |                                 | (TESTING)             | 港元往来账户              |          |
|                                                |                            | 012-                    |                                 | (TESTING)             | 港元往来账户              |          |
|                                                |                            |                         |                                 |                       |                     |          |

| > 等候授权: 0                                       |    | 授权设定           |            |      |        |      |      |         |      |      |         |      |    |  |
|-------------------------------------------------|----|----------------|------------|------|--------|------|------|---------|------|------|---------|------|----|--|
| <ul> <li>&gt; 等候修改: 0</li> <li>✓ 被拒纳</li> </ul> |    | □ 有序授权<br>转账交易 |            |      |        |      |      |         |      |      |         |      |    |  |
| 一般服务: 0                                         | 11 | □支援复核次数 请述     | 择 <b>~</b> |      |        |      |      |         |      |      |         |      |    |  |
| 91,63 86293                                     |    |                |            |      | 往持有人账户 |      | 往往   | 已登记收款人账 | ;户   | 往    | 非登记收款人账 | 户    |    |  |
|                                                 |    | 上限金额(HKD)      |            | 第一授权 | 第二授权   | 第三授权 | 第一授权 | 第二授权    | 第三授权 | 第一授权 | 第二授权    | 第三授权 |    |  |
| 查询 ▼                                            |    | 9999999999.00  | ]          | A    | 🗸      | 💙    | A    | 💙       | 💙    | A    | 💙       | 💙    |    |  |
|                                                 | 1  |                | 或          | в    | 🗸      | 💙    | в 🚩  | 💙       | 💙    | в    | 💙       | 💙    |    |  |
| 实用资料 ▼                                          | 1  |                | 或          | 💙    | 💙      | 💙    | 💙    | 💙       | 💙    | c 🖌  | 💙       | 💙    | 画家 |  |
| ++ 64 20 20                                     | 1  |                | 或          | 🗸    | 🗸      | 💙    | 🔽    | 🖌       | 💙    | DV   | 💙       | 💙    | 删除 |  |
| 共限员讯                                            |    |                | ]          | 🗸    | 💙      | 💙    | 💙    | 🗸       | 💙    | 💙    | 💙       | 💙    |    |  |
|                                                 |    |                | 或          | 💙    | 💙      | 💙    | 💙    | 🗸       | 💙    | 🗸    | 💙       | 💙    |    |  |
|                                                 |    |                | 或          | 💙    | 💙      | 💙    | 💙    | 💙       | 💙    | 💙    | 💙       | 💙    | 画家 |  |
|                                                 |    |                | 或          | 💙    | 💙      | 💙    | 💙    | 💙       | 💙    | 💙    | 💙       | 💙    | 画家 |  |

#### 新资金定期存款推广计划 (如适用)

本行不时提供不同定期存款优惠方案,如涉及新资金推广计划,请关注以下开 立步骤。

**步骤 C1:** 如开立新资金定期存款, 会显示「合资格新资金结余」。「合资格新资 金结余」的计算方法:

合资格新资金结余 = (同一客户编号项下同币即时总存额) 减 (上月月底同 一客户编号项下同币总存额)减(已使用的新资金金额作为开立新资金定期) 计算范围包括储蓄、支票及定期存款账户内的金额

定期新资金优惠只适用于单名户及只适用于 iGTB NET。

| ● 中國銀行(香港)<br>RANK OF CHENA HONG KONG                                    |                                    |
|--------------------------------------------------------------------------|------------------------------------|
| 1 选择产品                                                                   | 选择产品                               |
| <ol> <li>(2) 开立定期</li> <li>(3) 摘认</li> </ol>                             | * 必须输入<br>国家/地区*<br>中国香港           |
| <ul> <li>④ 结果</li> <li>● 1000000000000000000000000000000000000</li></ul> | 客户编号*<br>720                       |
|                                                                          | 如有优惠码,可按此处输入 ><br>产品名称*<br>新资金定期计划 |
|                                                                          | 發币*<br>CNY                         |
|                                                                          | 合资指新资金结余: CNY 1,000,000.00         |

而之后的画面亦会显示「合资格新资金结余」的资料。而开立的程序,与步骤 A1 至 A5 无异。

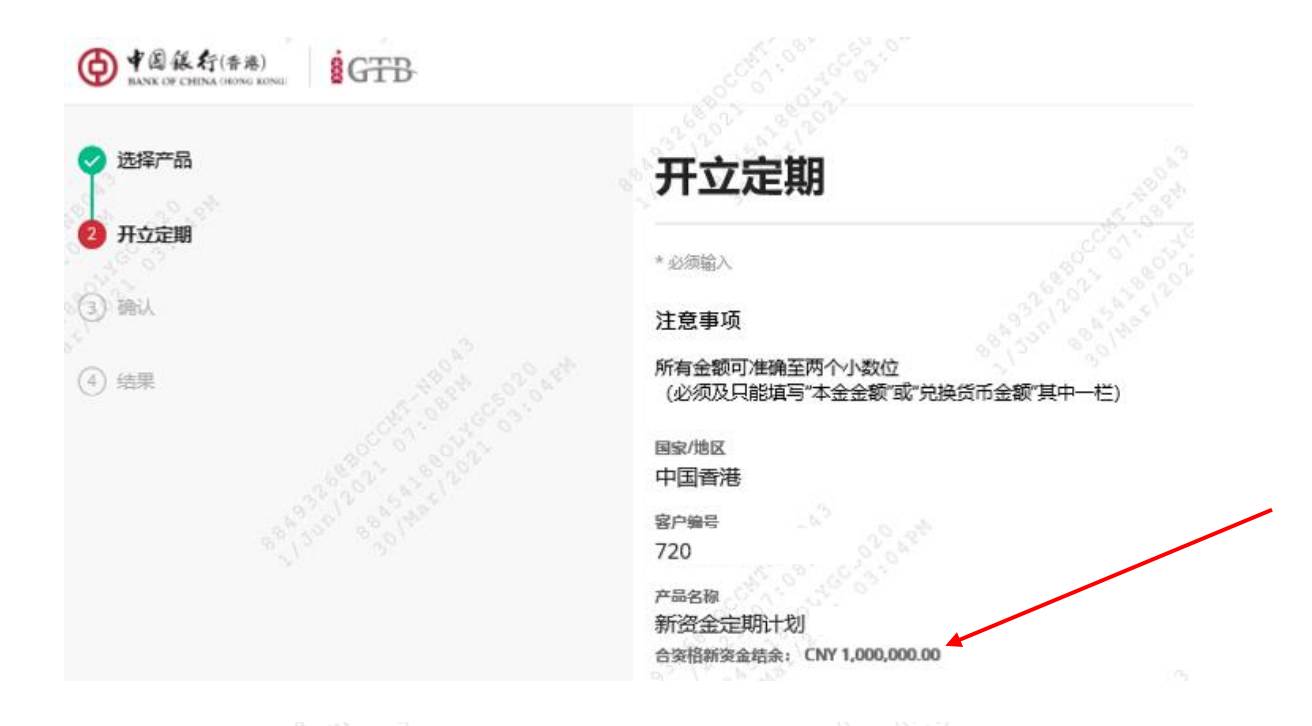

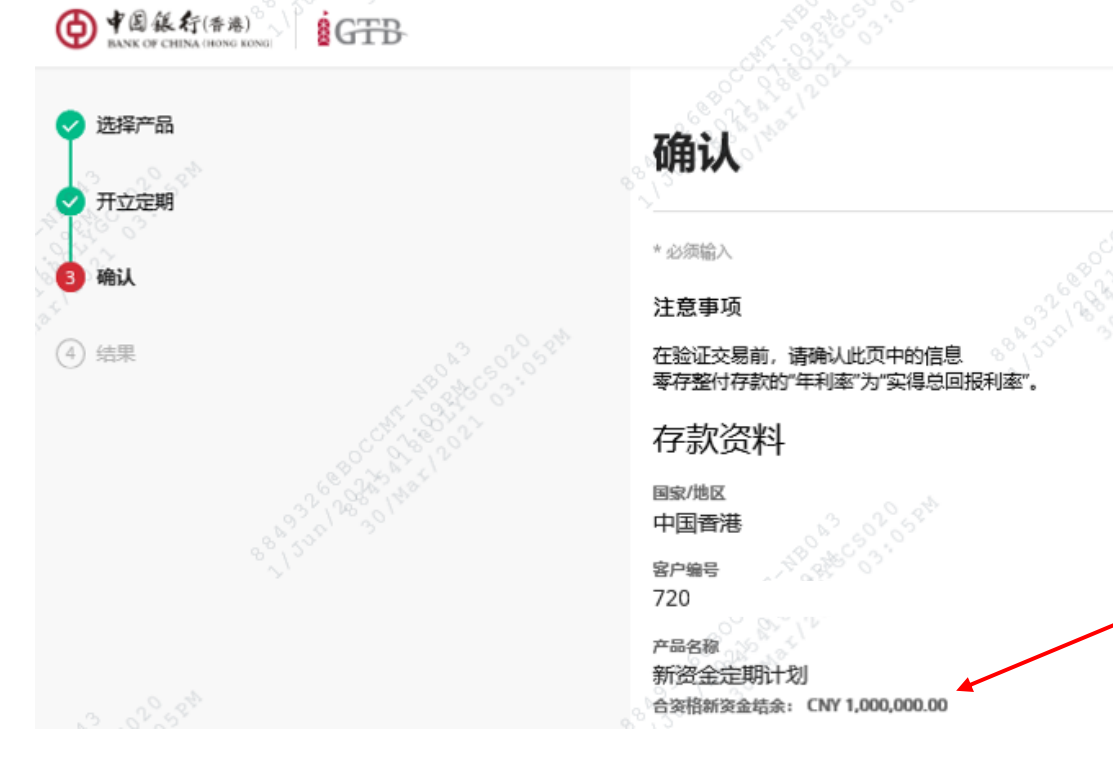